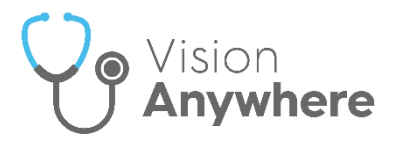

# Welsh GP Portal (WGPP)

**Digital Health and Care Wales (DHCW)** has consolidated many of its services into a single portal for ease of access and use. To facilitate this you can now access the **Welsh GP Portal (WGPP)** from within **Vision Anywhere** quickly and seamlessly. The first service to use this feature is test requesting.

From the **WGPP** you can:

- Request tests for a patient, see WGPP Test Requesting on page 1 for details.
- Display tests requested for a specific patient, see Viewing WGPP Test Requests on page 6 for details.
- Reprint WGPP test request labels, see Reprinting WGPP Test Request Labels on page 7 for details.

#### **WGPP Test Requesting**

To access the **WGPP** and request a test:

- 1. From Vision Anywhere, select the patient required in the usual way.
- 2. From Navigation bar, select Application Switch
- 3. Select External Services GP Portal:

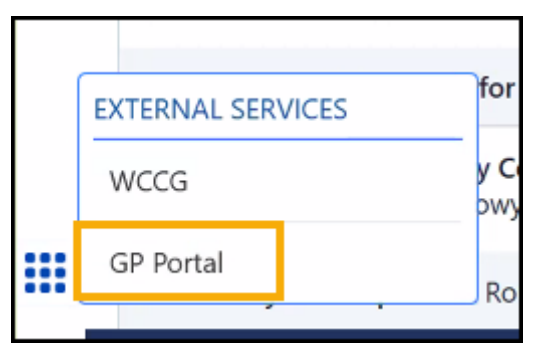

**Note** - Applications available vary depending on your system set up.

**Training Tip** - If you select **External Services - GP Portal** without first selecting a patient you are prompted to select a patient.

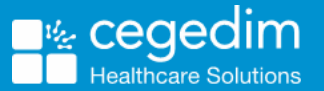

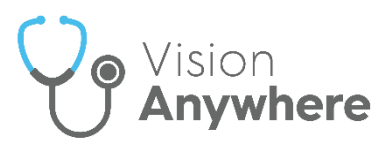

4. If requested, enter your log in details and select **OK**.

**Training Tip** - Your log in criteria are the same for both the **WCCG** and the **WGPP**.

- 5. The WGPP displays, select GPTR Requesting
- 6. The Welcome to the GP Test Requesting Application screen displays, complete the test request as per instruction provided by Digital Health and Care Wales (DHCW).

GPTR Requesting

**Note** - The selected patient's name displays in the tab to the top left side of your screen, for example,

| 🮯 GPTR- SALLY-ANNE CHAMBE 🛛 🗌 | 1 |
|-------------------------------|---|
|                               |   |

- 7. Once all the details of your request are complete, select **Request**Request
- 8. The **Print Labels for Test Request** screen displays offering you a choice of writeback options to enable you to write the information back to **Vision Anywhere** in a way to best fit your practice protocols:

| Print Labels for Test Request                                                                     |           | ×          |
|---------------------------------------------------------------------------------------------------|-----------|------------|
| Select ONE of the below options to automatically 'write-back' the 'READ' code to the patients red | cord:     | ^          |
| -Save the READ Code (413) Lab test request to the patient record:                                 | writeback |            |
| -Save the READ Code (414) Lab test sample taken to the patient record:                            | writeback |            |
| -Save the READ Code (413 & 414) Lab test request and sample to the patient record:                | writeback |            |
| The selected tests have been successfully submitted with Lab Request Number: 111046938            |           |            |
| Type 🖲 A5 🔿 Zebra                                                                                 |           |            |
| ✓ Auto populate Date/Time on labels                                                               |           |            |
| 1.0.0.1.x84                                                                                       |           | ~          |
|                                                                                                   | Print     | Copy Close |

Select writeback alongside the option you want to record and then select OK to the Request details saved successfully message.

- 9. From **Printer**, select the printer you require and in **Type** the style of your labels, **A5** or **Zebra**.
- 10. Finally, select **Print** to print the test request labels.

See **Reprinting WGPP Test Request Labels** on page **7** for details if the labels fail to print.

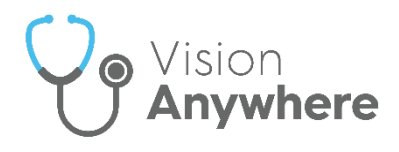

- 11. Select Close to return to Vision Anywhere.
- 12. A 'n test request processed.' message, where 'n' is the number of tests

requested, displays under your profile name. Select the **Back Arrow** 

| Vision | Anywhere                  |        |
|--------|---------------------------|--------|
| $\sim$ |                           | $\sim$ |
| ۵      | 1 test request processed. |        |
|        | WGP Portal -              |        |
|        | Patient: (                |        |
|        |                           |        |

13. The Test Request entry displays, select Close This Encounter

| Close this Encounter to close a                                          | nd save | this co    | onsulta     | tion:   |            |
|--------------------------------------------------------------------------|---------|------------|-------------|---------|------------|
|                                                                          | r 🖉     | $\bigcirc$ | •           | ٢       | Search the |
| Third party consultation 🖌                                               |         | 25         | -May-2022 , | 16:25 - |            |
| Type here to create an entry Sample sent to laboratory for test          |         |            |             | Test Re | equest     |
| Routine<br>Remote test request from GPTR system<br>Request ID: 111046899 |         |            |             |         |            |

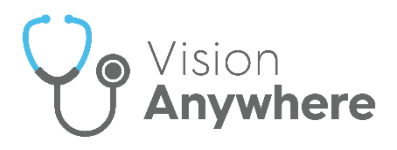

### **Requesting a Repeat Test**

If you are requesting a test that has been performed on this patient before:

1. From the WGPP, see WGPP Test Requesting above for access details if

required, select GPTR Results

2. The Welcome to the GP Test Requesting Application screen displays with two tabs, select Electronic Test Requests:

GPTR Results

|   | Welcome to the GP Test Requesting Application       Image: Constraint of the logged in: 21/06/2022 at 12:20         Call 0333 2008048 for support       Image: Constraint of the logged in: 21/06/2022 at 12:20         Tests from ALL Wales are displayed (not just Local Health Board)       Image: Constraint of the logged in: 21/06/2022 at 12:20         Sensitive tests are HIDDEN DISPLAY for this patient       Image: Constraint of the logged in: 21/06/2022 at 12:20 |                          |                  |            |                |   |  |
|---|----------------------------------------------------------------------------------------------------|--------------------------|------------------|------------|----------------|---|--|
| P | atient Details:                                                                                                    | DoB:                     | NHS:<br>Tol: / M | lob:       | Gender:        |   |  |
|   | Previous Test Resul                                                                                                    | Electronic Test Requests |                  |            |                | _ |  |
|   | Date 👙                                                                                                    | Todts                    |                  | Department | Request Number | - |  |
|   | 20 Jun 2022                                                                                                    | FBC [Request]            |                  | BSC        | 111047176      | ~ |  |
|   | 20 Jun 2022                                                                                                    | FBC [Request]            |                  | BSC        | 111047175      |   |  |
|   | 15 Jun 2022                                                                                                    | FBC [Request]            |                  | BSC        | 111047131      |   |  |
|   | 15 Jun 2022                                                                                                    | FBC [Request]            |                  | BSC        | 111047129      |   |  |
|   | 12 Jun 2022                                                                                                    | FBC [Request]            |                  | BSC        | 111047044      |   |  |
|   | 1 Jun 2022                                                                                                    | FBC [Request]            |                  | BSC        | 111046964      |   |  |

3. The Pending Request screen displays, select Re Print

| Pending Request                               |             |                 |                           | ×              |
|-----------------------------------------------|-------------|-----------------|---------------------------|----------------|
| Test requested by: w97046ec at 14:16 on 21 Ju | n 2022      |                 |                           |                |
| Test(s): Glucose (Plasma) [Fasting]           |             |                 |                           |                |
| Requestor Location: INPS Cardiff Practice     |             | Clinician: Dr A | DUNLOP                    |                |
| Patient type: NHS Patient                     | Priority: R | Fasting: Y      | Date required: 21/06/2022 |                |
| Medication:                                   |             |                 |                           | ^              |
| No Medication details found.                  |             |                 |                           |                |
| Clinical Information:                         |             |                 |                           |                |
| test                                          |             |                 |                           |                |
|                                               |             |                 |                           |                |
|                                               |             |                 |                           |                |
|                                               |             |                 |                           |                |
|                                               |             |                 |                           |                |
| (                                             |             |                 |                           | ~              |
|                                               |             |                 |                           |                |
|                                               |             |                 |                           | Re Print Close |

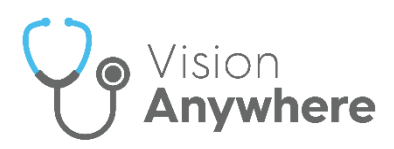

4. The **Print Labels for Test Request** screen displays offering you a choice of writeback options to enable you to write the information back to **Vision Anywhere** in a way to best fit your practice protocols:

| Print Labels for Test Request                                                                      | ×                |
|----------------------------------------------------------------------------------------------------|------------------|
| Select ONE of the below options to automatically 'write-back' the 'READ' code to the patients reco | rd:              |
| -Save the READ Code (413) Lab test request to the patient record:                                  | writeback        |
| -Save the READ Code (414) Lab test sample taken to the patient record:                             | writeback        |
| -Save the READ Code (413 & 414) Lab test request and sample to the patient record:                 | writeback        |
| Printer Microsoft Print to PDF V                                                                   |                  |
| Type ● A5 · ∪ Zebra                                                                                |                  |
| 1.0.0.1.x84                                                                                        |                  |
|                                                                                                    | Print Copy Close |
|                                                                                                    |                  |

Select writeback alongside the option you want to record and then select OK to the Request details saved successfully message.

- 5. From **Printer**, select the printer you require and in **Type** the style of your labels, **A5** or **Zebra**.
- 6. Finally, select **Print** to print the test request labels.

See Viewing WGPP Test Requests on page 6 and Reprinting WGPP Test Request Labels on page 7 for details.

**Note** - **Cegedim Healthcare Solutions** is not responsible for **WGPP** maintenance or help, please contact your DHCW contact for help with this portal.

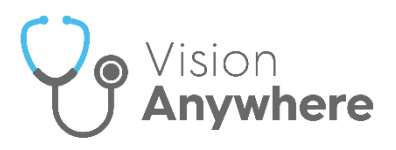

# **Viewing WGPP Test Requests**

To view test requests made via the Welsh GP Portal (WGPP):

- 1. From Vision Anywhere, select the patient required in the usual way.
- 2. From Navigation bar, select Application Switch
- 3. Select External Services GP Portal:

| EXTERNAL SERVICES | for         |
|-------------------|-------------|
| WCCG              | y Co<br>pwy |
| <br>GP Portal     | Bo          |
|                   |             |

**Note** - Applications available vary depending on your system set up.

**Training Tip** - If you select **External Services - GP Portal** without first selecting a patient you are prompted to select a patient.

- 4. If requested, enter your log in details and select **OK**.
- 5. The WGPP displays, select GPTR Results

GPTR Results

6. The Welcome to the GP Test Requesting Application screen displays with two tabs, select Electronic Test Requests:

| Welcome to the GP Test Requesting Application       Last time logged in: 21/06/2022 at 12:20       Call 0333 2008048 for support         Call 0333 2008048 for support       Tests from ALL Wales are displayed (not just Local Health Board)       Image: Call Call Call Call Call Call Call Cal |                          |                |            |                |  |
|----------------------------------------------------------------------------------------------------|--------------------------|----------------|------------|----------------|--|
| Patient Details:<br>Address:                                                                                                    | DoB:                     | NHS:<br>Tel:/M | Mob:       | Gender:        |  |
| Previous Test Res                                                                                                    | Electronic Test Requests |                |            |                |  |
| Date 🖕                                                                                                    | Teels                    |                | Department | Request Number |  |
| x                                                                                                    |                          | x              | ✓ X        | x              |  |
| 20 Jun 2022                                                                                                    | FBC [Request]            |                | BSC        | 111047176      |  |
| 20 Jun 2022                                                                                                    | FBC [Request]            |                | BSC        | 111047175      |  |
| 15 Jun 2022                                                                                                    | FBC [Request]            |                | BSC        | 111047131      |  |
| 15 Jun 2022                                                                                                    | FBC [Request]            |                | BSC        | 111047129      |  |
| 12 Jun 2022                                                                                                    | FBC [Request]            |                | BSC        | 111047044      |  |
| 1 Jun 2022                                                                                                    | FBC [Request]            |                | BSC        | 111046964      |  |

Select the test to display as required.

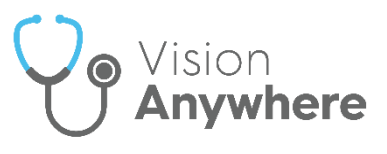

7. Close the WGPP screen to return to Vision Anywhere.

**Note** - **Cegedim Healthcare Solutions** is not responsible for WGPP maintenance or help, please contact your DHCW contact for help with this portal.

See Welsh GP Portal (WGPP) on page 1 and Reprinting WGPP Test Request Labels on page 7 for details.

### **Reprinting WGPP Test Request Labels**

If there is a problem with the initial printing of your **Welsh GP Portal (WGPP)** labels, you can reprint them.

To reprint **WGPP** test request labels:

- 1. From Vision Anywhere, select the patient required in the usual way.
- 2. From Navigation bar, select Application Switch
- 3. Select External Services GP Portal:

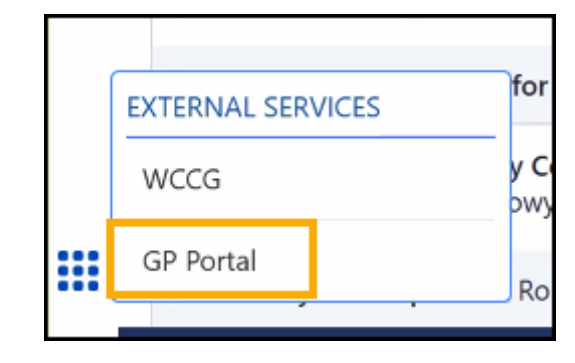

**Note** - Applications available vary depending on your system set up.

**Training Tip** - If you select **External Services - GP Portal** without first selecting a patient you are prompted to select a patient.

- 4. If requested, enter your log in details and select OK.
- 5. The WGPP displays, select GPTR Requesting

GPTR Requesting

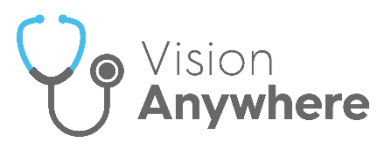

6. The Welcome to the GP Test Requesting Application screen displays. Under Recent Requests and Results select the test request required:

| <b>GPTR</b>                                                                                                    | Last time log<br>Call 033<br>Tests from ALL Wales are o                                           | Prest Requesting Application<br>ged in: 21/06/2022 at 15:09<br>3 2008048 for support<br>lisplayed (not just Local Health Board)<br>Sensi | tive tests are hidden <u>DISPLAY</u> for this pa |
|----------------------------------------------------------------------------------------------------|---------------------------------------------------------------------------------------------------|----------------------------------------------------------------------------------------------------|--------------------------------------------------|
| Recent Requests and Results - 30 days :           21 Jun 2022. GPF [Request]         [11104]           20 Jun 2022. FBC [Request]         [11104]           20 Jun 2022. FBC [Request]         [11104]           15 Jun 2022. FBC [Request]         [11104]           14 Jun 2022. FBC [Request]         [11104]           12 Jun 2022. FBC [Request]         [11104]           14 Jun 2022. FBC [Request]         [11104]           15 Jun 2022. FBC [Request]         [11104]           16 Jun 2022. FBC [Request]         [11104]           16 Jun 2022. FBC [Request]         [11104] | Total Records: ( <u>View All</u> )<br>185<br>176<br>175<br>175<br>121<br>121<br>129<br>044<br>044 | Patient Details:     DoB:     Address:     Tel: Mob:                                                                                     | NHS Patient V                                    |
| Select the Laboratory:<br>View Handbook<br>Search/Select Test:                                                                                                    | C)                                                                                                | Fasting The following tests will be                                                                                                    | Highly Sensitive                                 |

7. The Pending Request screen displays, select Re Print

| Pending Request                                     |             |                   |                           | ×              |  |  |  |
|-----------------------------------------------------|-------------|-------------------|---------------------------|----------------|--|--|--|
| Test requested by: w97046ec at 14:16 on 21 Jun 2022 |             |                   |                           |                |  |  |  |
| Test(s): Glucose (Plasma) [Fasting]                 |             |                   |                           |                |  |  |  |
| Requestor Location: INPS Cardiff Practice           |             | Clinician: Dr A D | UNLOP                     |                |  |  |  |
| Patient type: NHS Patient                           | Priority: R | Fasting: Y        | Date required: 21/06/2022 |                |  |  |  |
| Medication:                                         |             |                   |                           | ^              |  |  |  |
| No Medication details found.                        |             |                   |                           |                |  |  |  |
| Clinical Information:                               |             |                   |                           |                |  |  |  |
| test                                                |             |                   |                           |                |  |  |  |
|                                                     |             |                   |                           |                |  |  |  |
|                                                     |             |                   |                           |                |  |  |  |
|                                                     |             |                   |                           |                |  |  |  |
|                                                     |             |                   |                           |                |  |  |  |
| <                                                   |             |                   |                           | ~              |  |  |  |
|                                                     |             |                   |                           |                |  |  |  |
|                                                     |             |                   |                           | Re Print Close |  |  |  |

8. The Print Labels for Test Request screen displays, select Print

**Important** - Do not select **writeback** against any option or a duplicated entry is made on the patient record.

- 9. Select Close to return to Vision Anywhere.
- 10. Select the **Back Arrow** to return to the patient record.

See Welsh GP Portal (WGPP) on page 1 and Viewing WGPP Test Requests on page 6 for details.

**Note** - **Cegedim Healthcare Solutions** is not responsible for WGPP maintenance or help, please contact your **DHCW** contact for help with this portal.